## OFFICE OF VITAL RECORDS Medical Certifiers VRISM UPDATE November 16, 2024

Effective November 16, 2024, there will be 2 changes made to the certifying process.

## Change #1

Tab 7 3. **Date of Death**, you will now need to check the box 'Check this to verify the date of death is correct' to confirm that the correct date of death was entered. If it is not correct, please change the date of death on this tab and it will correct itself on tab 1.

| -3. Date of Death                     |
|---------------------------------------|
| Date of death (MM/DD/YYYY) 09/01/2024 |
| Date found                            |
|                                       |

Proceed through the rest of record as normal. You will now no longer need to do anything on tab 11. Once info is complete you can click on 'Finish' at the bottom of the page and 'Save (as Pending)' on the VRISM Warning page. If all medical information is complete, you will see the button 'PRESS TO CERTIFY'. Click on 'PRESS TO CERTIFY' then 'Continue' on the next screen.

## Change #2

| Successful Transaction                        |                |  |  |
|-----------------------------------------------|----------------|--|--|
| Your transaction has been saved successfully. |                |  |  |
| Record Details                                |                |  |  |
| First name<br>Last name<br>State file number  | Test<br>Record |  |  |
| Date of death                                 | 09/19/2024     |  |  |
| Other Options                                 |                |  |  |
| Following options are available:              |                |  |  |
| Return to Record                              |                |  |  |
| PRESS TO CERTIFY                              |                |  |  |
| Main Menu Repeat Task                         |                |  |  |

| Certify Mi - Confirm                                                                                                  |        |  |
|----------------------------------------------------------------------------------------------------|--------|--|
| To the best of my knowledge, death occurred at the date, time, and place, and due to the cause (s) and manner stated. |        |  |
|                                                                                                    |        |  |
|                                                                                                    |        |  |
| Record Summary                                                                                                    |        |  |
|                                                                                                    |        |  |
| Registration status: Not submitted                                                                                    |        |  |
| Personal information status: Case pending                                                                             |        |  |
| Medical information status: Case pending                                                                              |        |  |
| Personal information finished: N                                                                                      |        |  |
| Medical information finished: Y                                                                                       |        |  |
|                                                                                                    |        |  |
| Continue                                                                                                    | Cancel |  |